# SISO User Guide

https://orb.plymouth.ac.uk/psy/

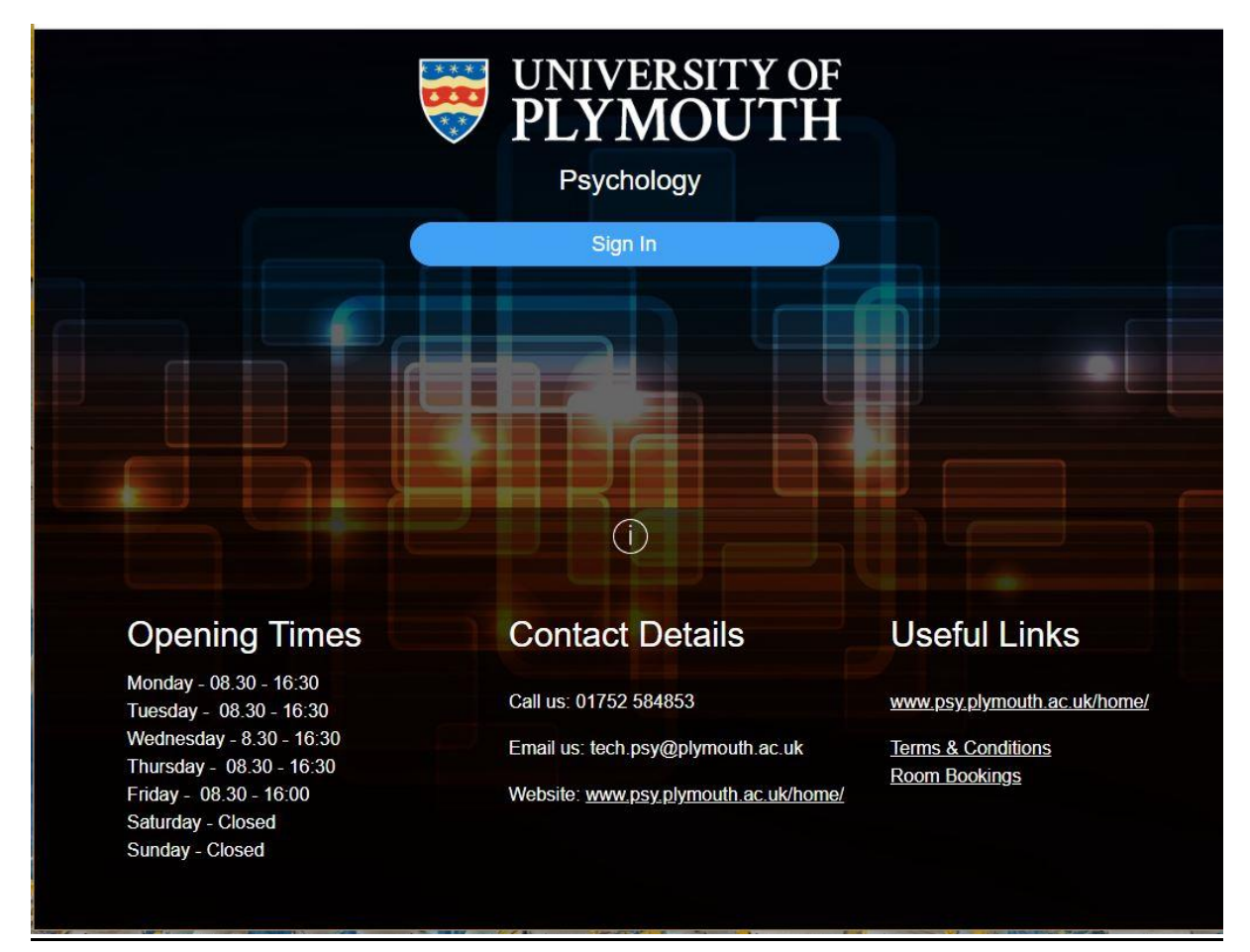

When you click "Sign In" you will be taken to the University's own sign in page, enter your email address and password and then the Booking System front page will appear.

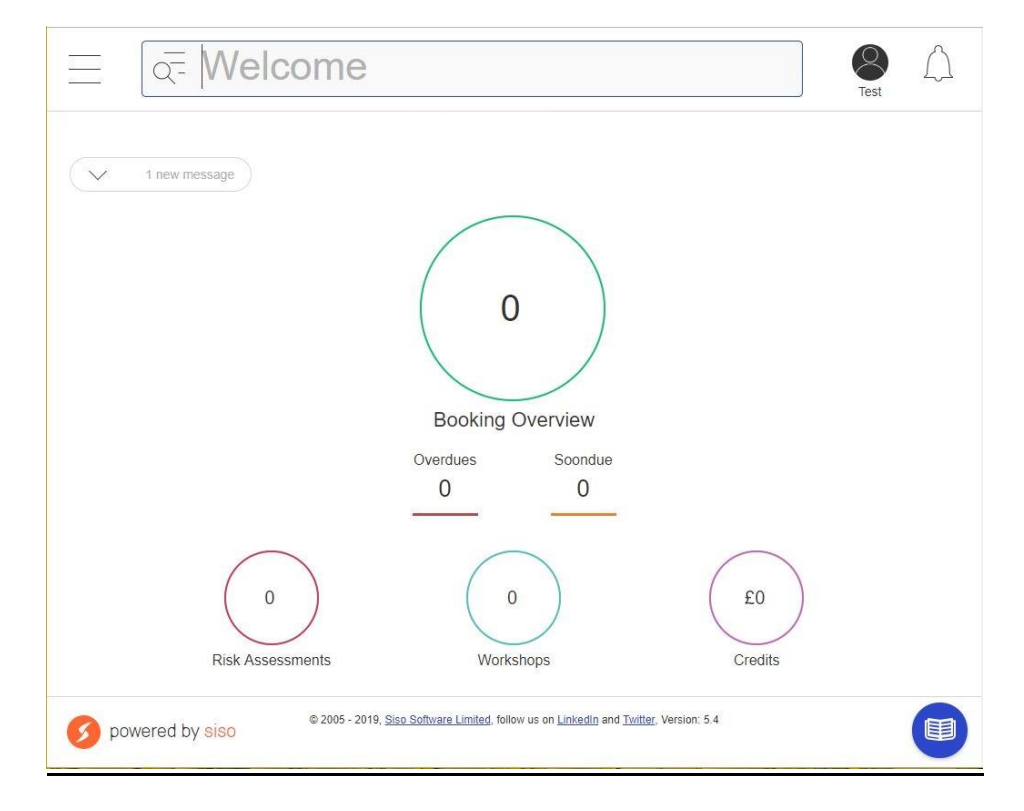

Page **2** of **8** 

## Important booking Information

Room bookings are available for morning sessions 9:00am to 12.30pm and afternoon sessions 1:00pm to 4.30pm, 4pm on Fridays.

You can have up to 10 sessions booked on the system at any one time.

Room keys may be collected from the Technical Office (Link 109) at any time during or just before a booked session.

Items of equipment may be booked in the same way as room bookings but are not currently subject to the same session restrictions. Please ensure you only book equipment for the required period of use. The admin team will be monitoring equipment bookings and may impose individual restrictions for over-booking or non-collection of items.

## Booking a Room with the Scheduling Chart.

Using the Scheduling Chart means that you can see other bookings right away.

Access the menu by clicking on the 3 horizontal lines in the top left of the window.

| Search                     | Test | $\triangle$ |
|----------------------------|------|-------------|
| SIMPLE BOOKING             |      |             |
| Accessibility              |      |             |
| WELCOME                    |      |             |
| Welcome                    |      |             |
| BOOKINGS                   |      |             |
| Find Stock                 |      |             |
| Find Rooms                 |      |             |
| My Bookings                |      |             |
|                            |      |             |
|                            |      |             |
| Click on Scheduling Chart. |      |             |

| Find |                  | d Stock × 🗇 |            |                                     |                                                              |                      |            |            | Test       |
|------|------------------|-------------|------------|-------------------------------------|--------------------------------------------------------------|----------------------|------------|------------|------------|
| ☆ :  | Scheduling Chart |             |            |                                     |                                                              |                      |            |            |            |
| >    | Name             | 20/09/2019  | 21/09/2019 | 22/09/2019                          | 23/09/2019                                                   | 24/09/2019           | 25/09/2019 | 26/09/2019 | 27/09/2019 |
| +    |                  |             |            |                                     |                                                              |                      |            |            | *          |
| +    |                  |             |            |                                     |                                                              |                      |            |            |            |
| =+   |                  |             |            |                                     |                                                              |                      |            |            |            |
| +    |                  |             |            |                                     |                                                              |                      |            |            |            |
|      |                  |             |            |                                     |                                                              |                      |            |            |            |
|      |                  |             |            |                                     |                                                              |                      |            |            |            |
|      |                  |             |            |                                     |                                                              |                      |            |            |            |
|      |                  |             |            |                                     |                                                              |                      |            |            |            |
|      |                  |             |            |                                     |                                                              |                      |            |            |            |
|      |                  | 4           |            |                                     |                                                              |                      |            |            | Þ.         |
| 0    | powered by siso  |             |            | @ 2005 - 2019, <u>Siso Software</u> | <u>a Limited,</u> follow us on <u>LinkedIn</u> and <u>Tw</u> | vitter, Version: 5.4 |            |            | 0          |

In order to see a week, you have to widen the window.

| Find Rooms | × Find Stock             | × 🗇                                                                                                    | You can change the dates you are<br>booking for by clicking on the first<br>item and opening the dialog boxes t |
|------------|--------------------------|----------------------------------------------------------------------------------------------------|----------------------------------------------------------------------------------------------------|
| ☆ Schedu   | ling Chart               |                                                                                                    | set the "From" and "To" dates.                                                                                  |
| Name       |                          | 20/09/2019                                                                                                    |                                                                                                    |
| T          |                          |                                                                                                    |                                                                                                    |
| <b>+</b>   | ≡ Q Search               |                                                                                                    | Test                                                                                                    |
| =+<br>€    | xret-some × rend stock × | View From To   rft. Sep 20th 2019 Frt. S   20002010 Me Ta We Th Fr Sa Me   2 3 4 5 5 7 8 2 9 10 11 12 13 14 15 9 | Skp 27% 2019<br>Skp 2019<br>a Tu We Th Fr Sa Su<br>1<br>1 3 4 5 8 7 8<br>a Tu 11 12 13 14 15                    |
| £          | -<br>                    | 23 24 25 25 27 28 29 23 30 30 20 20 20 20 20 20 20 20 20 20 20 20 20                                             | 1 24 25 25 20 28 29<br>1<br>1<br>1<br>1092019                                                                   |
|            |                          |                                                                                                    |                                                                                                    |
|            | Ø powered by siso        |                                                                                                    | na Lanada ind Ladar. Version 5.4                                                                                |
|            |                          |                                                                                                    |                                                                                                    |

### Page 4 of 8

Clicking on the bottom option will load up all the rooms. Or if you want to book **ONLY** equipment you can use the penultimate button If you want to book both follow the room booking instructions until you get to \*\*\* halfway down the next page.

| Fin    |                  | Searc<br>× Find Stock | h<br>× 🗇         |            |            |                                   |                                    |            |                                       |
|--------|------------------|-----------------------|------------------|------------|------------|-----------------------------------|------------------------------------|------------|---------------------------------------|
| ☆      | Scheduling       | g Chart               |                  |            |            |                                   |                                    |            |                                       |
| ><br>+ | Name<br>Link 112 |                       | 2.009/2019       | 21/09/2019 | 22/09/2019 | 23/09/2019                        | 24/09/2019                         | 25/09/2019 | 26/09/2019                            |
| +      | Link 201         |                       |                  |            |            |                                   |                                    |            |                                       |
| Ŧ      | Link 202         |                       |                  |            |            |                                   |                                    |            | H                                     |
| E,     | Link 203         |                       |                  |            |            |                                   |                                    |            | H                                     |
|        | Link 204         | 0.8                   |                  |            |            |                                   | Ryan<br>Statton                    |            |                                       |
| +      | Link 205         |                       |                  |            |            |                                   |                                    |            |                                       |
| Ð      | Link 206         |                       | Abbie<br>Ball    |            |            | Abbie<br>Ball                     | Abbie Ball<br>Asset Name: Link 206 |            |                                       |
|        | Link 207         |                       |                  |            |            |                                   | H H                                |            |                                       |
|        | Link 210         |                       |                  |            |            |                                   |                                    |            | H                                     |
|        | Link 211         |                       |                  |            |            |                                   |                                    |            |                                       |
|        | Link 212         |                       |                  |            |            | S                                 | Sarah<br>Hendry                    |            | Sarah<br>Hendry                       |
|        | Link 215         |                       | Hessah<br>Alshaa |            |            | Tara Zaksaite<br>Asset Name: Link | : 215                              |            | Tara Zaksaite<br>Asset Name: Link 215 |
|        | Link 215F        |                       |                  |            |            |                                   |                                    |            |                                       |
|        | Link 218         |                       |                  |            |            |                                   |                                    |            |                                       |
| 2      |                  | 4                     |                  |            |            |                                   |                                    |            |                                       |

You can then click into the day and room that you want to book.

Then click "Book Selected" at the bottom of the window.

| Fin         | d Rooms                                          | × Find Stock | ×                | /          |            |                                        |    |
|-------------|--------------------------------------------------|--------------|------------------|------------|------------|----------------------------------------|----|
| ਸ<br>><br>( | Name                                             |              | 20/09/2019       | 21/09/2019 | 22/09/2019 | 23/09/2019                             | 24 |
| + + + +     | Link 102<br>Link 103<br>Link 104<br>Link 105A    | 08           | Clara<br>Cutello |            |            | Clara Cutello<br>Asset Name: Link 103  |    |
| +           | Link 105B<br>Link 105C<br>Link 105D<br>Link 105E |              |                  |            |            |                                        |    |
|             | Link 105F<br>Link 105G<br>Link 105H<br>Link 108  |              | Clara<br>Cutello |            |            | Clara Cutello<br>Asset Name: Link 105G |    |
|             | Link 110<br>Link 112                             |              |                  |            |            |                                        |    |

An extra window opens so that you can specify the times, please take note of any error message, the red cross will change to a green tick, and the error message will change, when your booking is valid

| × | Create Bookings                                                                   |
|---|-----------------------------------------------------------------------------------|
|   |                                                                                   |
| - | Booking Details                                                                   |
| ) | Collect Time Return Time                                                          |
|   | 23/09/2019                                                                        |
|   | Additional Items                                                                  |
|   |                                                                                   |
|   | X Link 104                                                                        |
|   | Booking exceeds Maximum booking duration of 3hrs 30mins. (Ref. BAA004)            |
|   | Picked Up By                                                                      |
|   | () q= Q                                                                           |
|   | Booking Notes                                                                     |
|   | Booking Notes                                                                     |
|   |                                                                                   |
|   |                                                                                   |
|   | You need to read the Terms & Conditions then check the box before you can proceed |
|   |                                                                                   |
|   |                                                                                   |
| _ | (Book) (Clear) (Close)                                                            |

\*\*\* You will then need to click the Terms and Conditions before you can click on "Book"

If you want to add in an item of equipment DO NOT CLICK "BOOK" YET !!!!!!

| 2019     | Create Bookings                                                               | Under the "Collect" date you will see a button called "Additional items" |
|----------|-------------------------------------------------------------------------------|--------------------------------------------------------------------------|
| 1<br>lin | Collect Time Return   20/09/2019 13:00 20/09/2019   Additional Items Link 104 | Clicking on this will bring up the categorised equipment list.           |
| 3        | Picked Up By                                                                  |                                                                          |
| llo      | Booking Notes                                                                 |                                                                          |

## Page **6** of **8**

| ×                    |                                           |                                |                                         |                         |                                |
|----------------------|-------------------------------------------|--------------------------------|-----------------------------------------|-------------------------|--------------------------------|
|                      | Additional Items                          |                                |                                         |                         |                                |
| 19                   | Search                                    |                                |                                         |                         | 1                              |
| Create Bookings      | Audio Recording                           |                                |                                         | X                       |                                |
|                      | Cameras & Projectors                      |                                |                                         |                         |                                |
| Collect              | 🔄 🗋 Human Body Measuring                  |                                |                                         |                         |                                |
| 20/09/2019           | PCs and Tablets                           |                                |                                         |                         | Click in to the appropriate    |
| Additional Items     | C Stopwatches and Sound                   | Meters                         |                                         |                         | category and select the item   |
| V Link 104           |                                           |                                |                                         |                         | you wish to add to your        |
| Picked Up By         |                                           |                                |                                         |                         | you wish to add to your        |
|                      | 1                                         |                                |                                         | 0 <del>-</del> 0        | booking                        |
| Booking Notes        |                                           |                                |                                         |                         |                                |
| Booking Notes        |                                           |                                |                                         |                         |                                |
|                      |                                           |                                |                                         |                         |                                |
|                      |                                           |                                |                                         |                         |                                |
| You need to re       | ead the Terms & Conditions the            | n check the box before yo      | ou can proceed                          |                         |                                |
|                      |                                           |                                |                                         |                         |                                |
|                      |                                           | 92 <u>1</u>                    |                                         |                         |                                |
|                      | 8                                         | Create Bookings                |                                         |                         |                                |
|                      | 1                                         | r                              | Additional Items                        |                         |                                |
|                      |                                           | Collect                        | Audio Recordi                           | Ig                      |                                |
|                      |                                           | 27/09/2019                     | < Back                                  |                         |                                |
|                      |                                           | Additional Items               | Conference Lat                          |                         | <u> </u>                       |
|                      |                                           |                                | Dictaphone 1                            |                         |                                |
|                      |                                           |                                | Zoom Audio Recorders                    |                         |                                |
|                      |                                           | Picked Up By                   |                                         |                         |                                |
|                      |                                           |                                |                                         |                         |                                |
|                      |                                           | Booking Notes<br>Booking Notes |                                         |                         |                                |
|                      |                                           |                                |                                         |                         |                                |
|                      |                                           |                                |                                         |                         |                                |
|                      |                                           | You ne                         |                                         |                         |                                |
|                      |                                           |                                |                                         | Class                   |                                |
|                      |                                           |                                |                                         | ( Book ) ( Clear ) Clos | e )                            |
|                      |                                           |                                |                                         |                         |                                |
|                      |                                           |                                |                                         |                         |                                |
|                      |                                           |                                |                                         |                         |                                |
| ×                    |                                           |                                |                                         |                         |                                |
| ar                   | Bookin                                    | n Details                      |                                         | When you                | have clicked on "Close" the    |
| Collect Tim          | e Return                                  | Time                           |                                         | extra item              | will appear in the window with |
| 27/09/2019           | :00 🗸 27/09/2019                          | 12:30 🗸                        |                                         | the room h              | vacking (if you have backed    |
| Additional items     |                                           |                                |                                         |                         | ooking (ii you have booked     |
| V V Link 104         |                                           |                                |                                         | one)                    |                                |
| Dictaphone 1         |                                           |                                | 2 🔹                                     |                         |                                |
| Install Location     |                                           |                                | $\sim$                                  |                         |                                |
| Picked Up By         |                                           |                                | Q =0 Q                                  |                         |                                |
| Booking Notes        |                                           |                                | , , , , , , , , , , , , , , , , , , , , | 🗧 🕨 Now you c           | an click on "Book"!            |
| Looking Notes        |                                           |                                |                                         |                         |                                |
| L                    |                                           |                                |                                         | ,                       |                                |
| You need to read the | e Terms & Conditions then check the box I | pefore you can proceed         |                                         |                         |                                |
| -                    | Book C                                    | Close Close Close Close Close  |                                         |                         |                                |

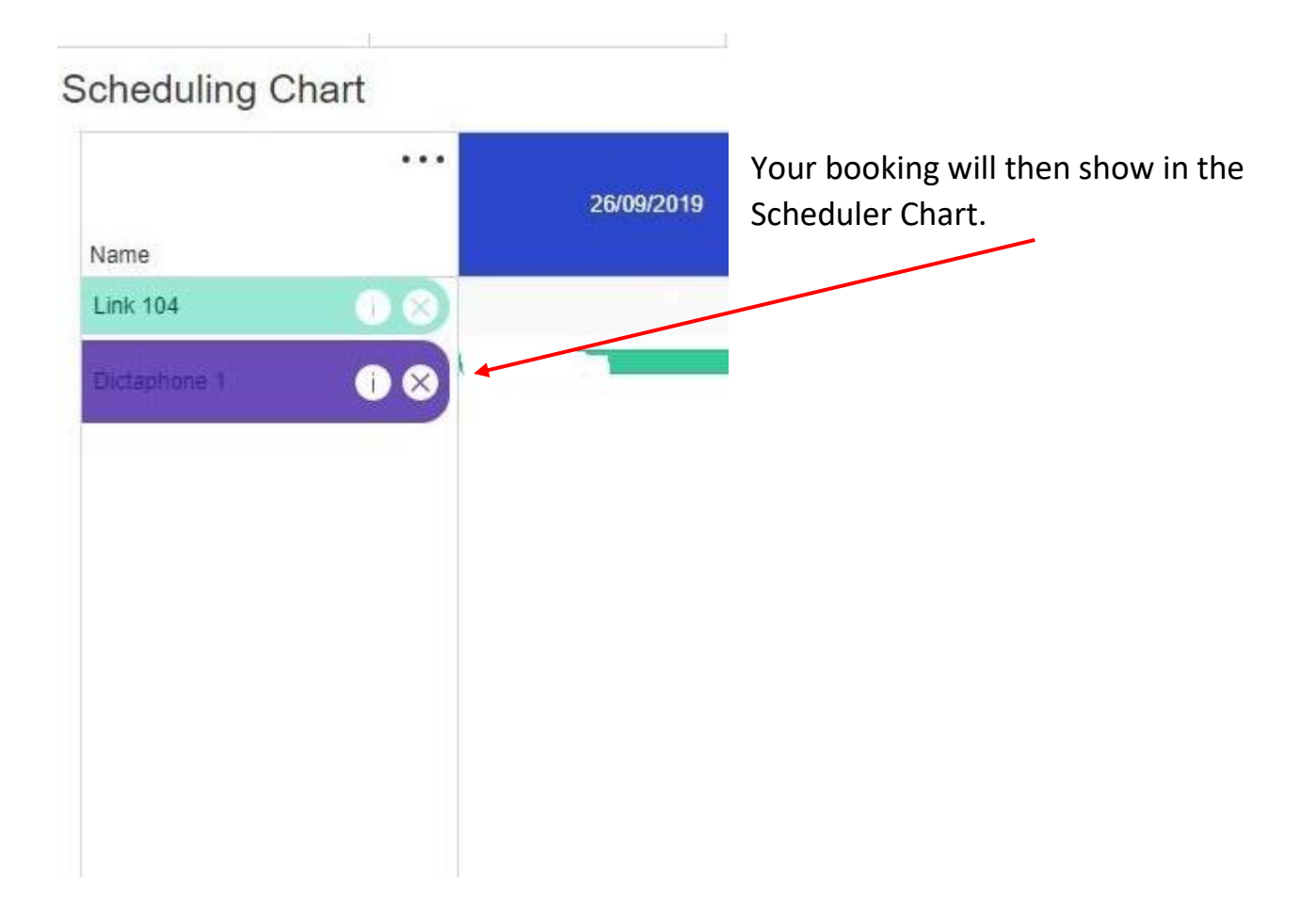

# Cancelling a Room/Equipment with the Scheduling Chart.

With the Scheduling Chart open, go to the booking you want to cancel and click on it

| Name E    | Booking Confirmed                | ×                                                                                                    |
|-----------|----------------------------------|----------------------------------------------------------------------------------------------------|
| Link 105D | Booking Details<br>Asset Details | Collect Date 24/09/2019 09:00:00   Return Date 24/09/2019 12:30:00   Booked To Test Student   Collect Time Return   24/09/2019 109:00 24/09/2019   Booking Notes Booking Notes |

In the window that opens, click on "Cancel Booking" at the bottom. AT the top of the screen you will be asked to confirm in an extra window – clicking Ok will cancel the booking.

## Adding quick click items to your login page.

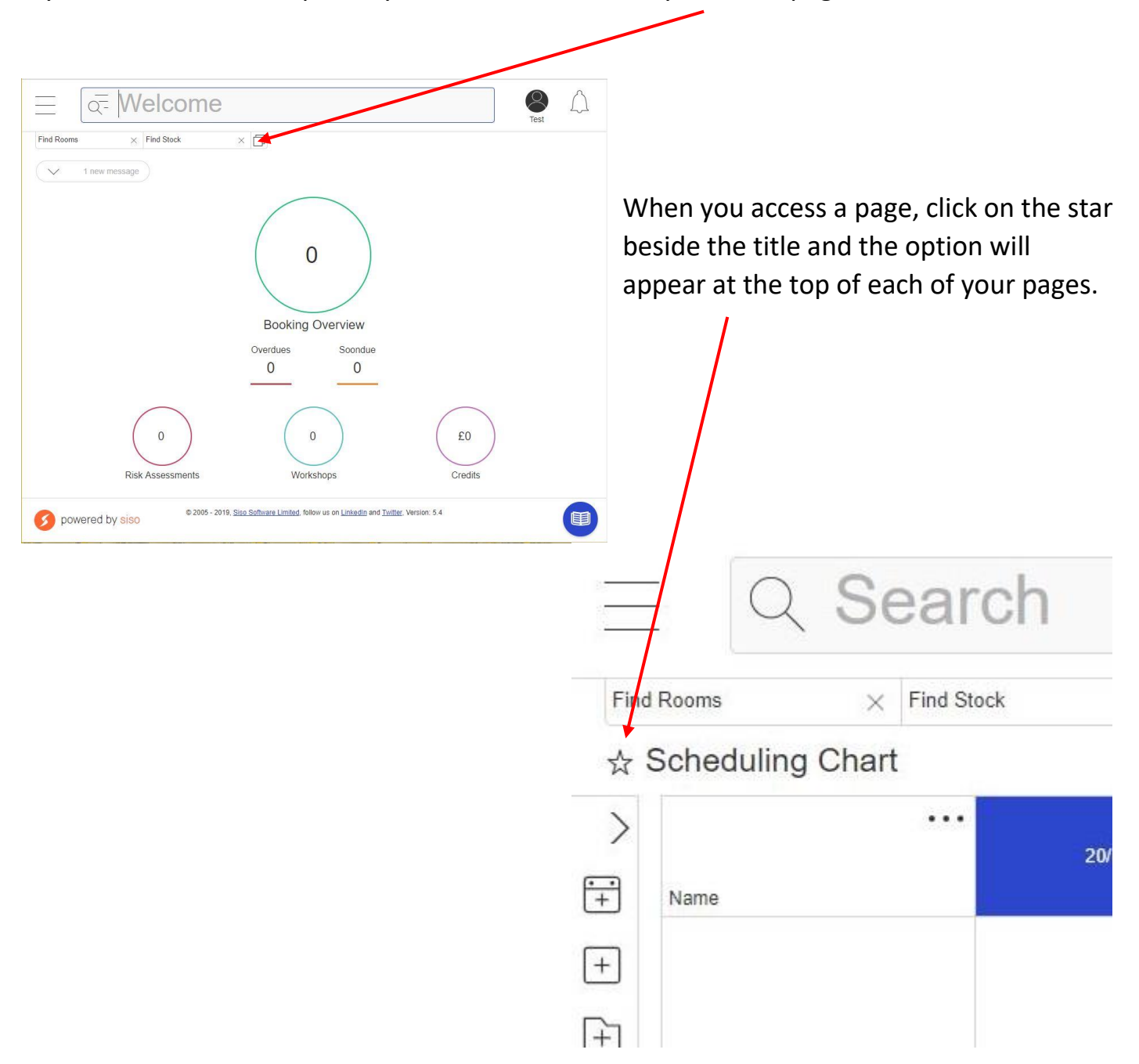

If you want to see the options you use most often, on your front page, like this